## LINKING YOUR CM/ECF ACCOUNT TO YOUR UPGRADED PACER ACCOUNT

If a court in which you file is live on NextGen CM/ECF, you must link your existing CM/ECF account to your upgraded PACER account to access the filing system. You must have an upgraded PACER account. If your account was created prior to August 2014, you must first upgrade your account. Linking is a one-time process that can be completed <u>ONLY</u> once the court is live on NextGen CM/ECF. The Western District of North Carolina will be going LIVE on NextGen Monday, August 30, 2021.

## **Linking Your Account**

**STEP 1** Go to the court's CM/ECF site (e.g., <u>https://ecf.ncwd.uscourts.gov</u>Click the **DocumentFiling System** link.

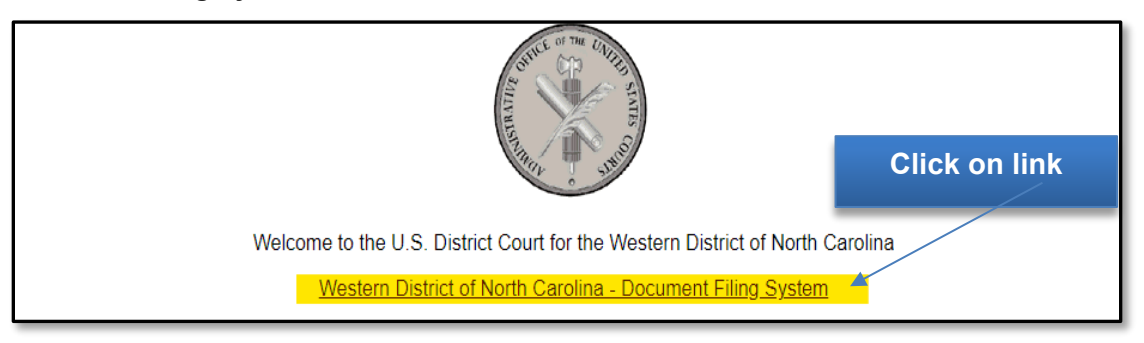

**STEP 2** Log on with your individual upgraded **PACER** user name and password. **Do not** use a shared firm **PACER** account.

| North Carolina * Required Information                                                                                                    | Western District Court |                                           |  |  |  |  |
|----------------------------------------------------------------------------------------------------|------------------------|-------------------------------------------|--|--|--|--|
| Username *                                                                                                    |                        | Log on with individual<br>PACER user name |  |  |  |  |
| Password *                                                                                                    |                        | and password                              |  |  |  |  |
| Client Code                                                                                                    |                        |                                           |  |  |  |  |
| LoginClearErrgot password?Forgot username?Need an account?This is a restricted government website for official PACER use only. All<br>activities of PACER subscribers or users of this system for any purpose,<br>and all access attempts, may be recorded and monitored by persons<br>authorized by the federal judiciary for improper use, protection of system<br> |                        |                                           |  |  |  |  |

STEP 3 Click Utilities, and then click the Link a CM/ECF account to my PACER account link.

| CM <sup>m</sup> ECF                       | Query         | Reports 🗸 | <u>U</u> tilities 🗸 | Help | Log Out |  |
|-------------------------------------------|---------------|-----------|---------------------|------|---------|--|
| Utilities                                 |               |           |                     |      |         |  |
|                                           |               |           |                     |      |         |  |
| Your Account                              | Miscellaneous |           |                     |      |         |  |
| Change Client Code                        |               |           | Legal Research      |      |         |  |
| Change PACER Exem                         | otion St      | tatus     |                     |      |         |  |
| Link a CM/ECF account to my PACER account |               |           |                     |      |         |  |
| Request Credit Card R                     | etund         |           |                     |      |         |  |
|                                           |               |           |                     |      |         |  |
| <u>Review Billing History</u>             |               |           |                     |      |         |  |

## **STEP 4** Enter your current CM/ECF credentials in the CM/ECF login and CM/ECF password fields. Click Submit.

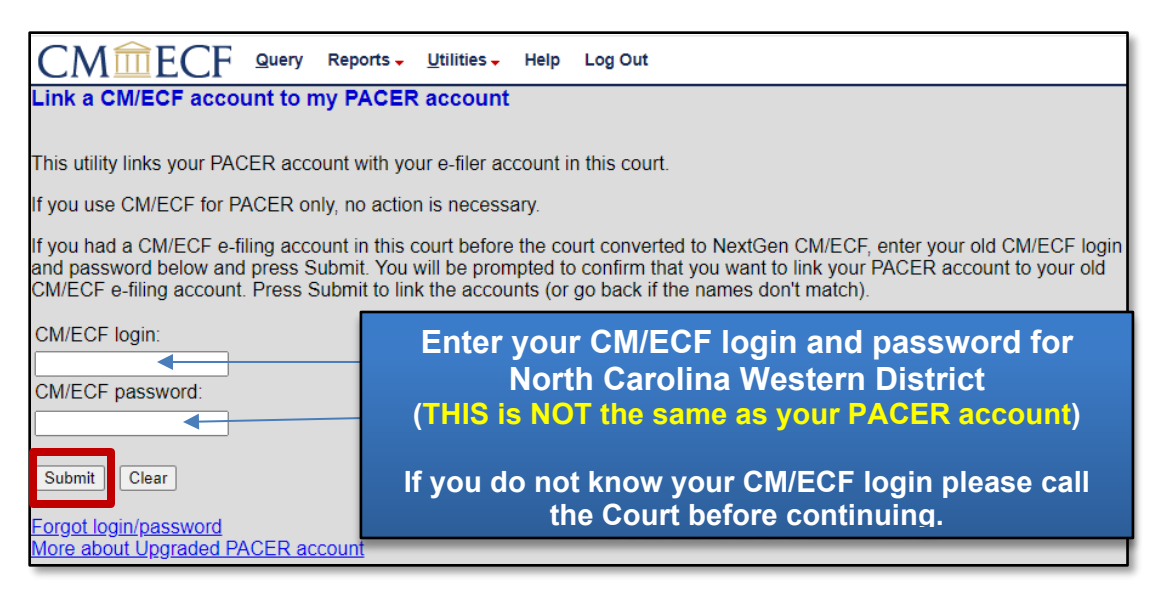

STEP 5 Verify that the CM/ECF account and PACER account listed are accurate. If so, click Submit.

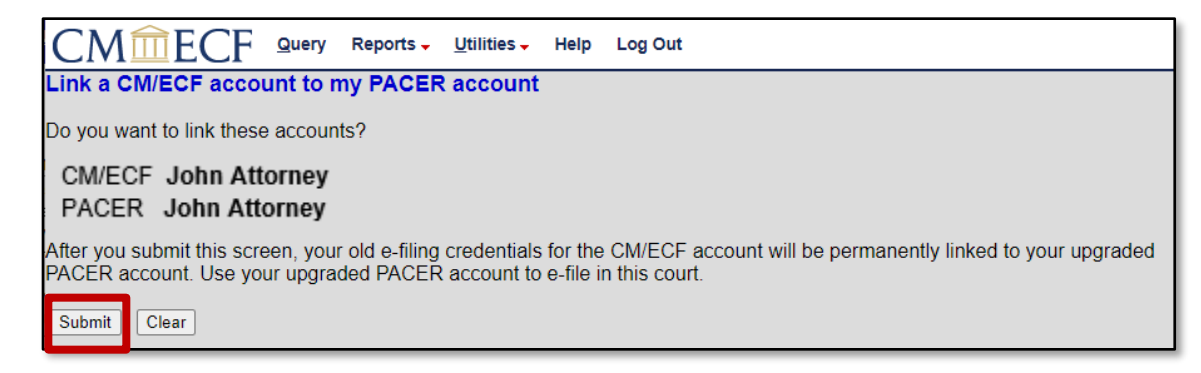

**NOTE:** Make sure you are linking to your <u>individual</u> PACER account.

**STEP 6** You have successfully linked your account. You will now use only your PACER account to access both PACER and CM/ECF for this court. Press **F5** or click on Reports to refresh the screen and view theCivil and Criminal menu items for filing.